## Bonjour et bienvenue sur l'observatoire Visio'Lez

Ce guide d'utilisation de Visio'Lez vous permettra d'aborder facilement l'outil et ses différentes fonctionnalités.

Page d'accueil Chaque bulle permet d'accéder à une des 5 grandes thématiques abordées dans Visio'Lez Quand l'utilisateur clique, une page ArcgisOnline s'ouvre et permet d'accéder aux couches qui concernent la thématique sélectionnée ité (N2000, ZNIEFF, ...) L'interface se résume en deux volets, la barre d'onglets s'affiche à l'horizontal en haut à gauche à l'aide de boutons et à la verticale via une fenêtre à droite. La navigation d'un bouton à l'autre se fait par les flèches verticales <u>Détails</u> Cet onglet permet d'expliquer succinctement comment utiliser l'outil, de décrire les différents boutons et de citer les sources sur chaque thématique

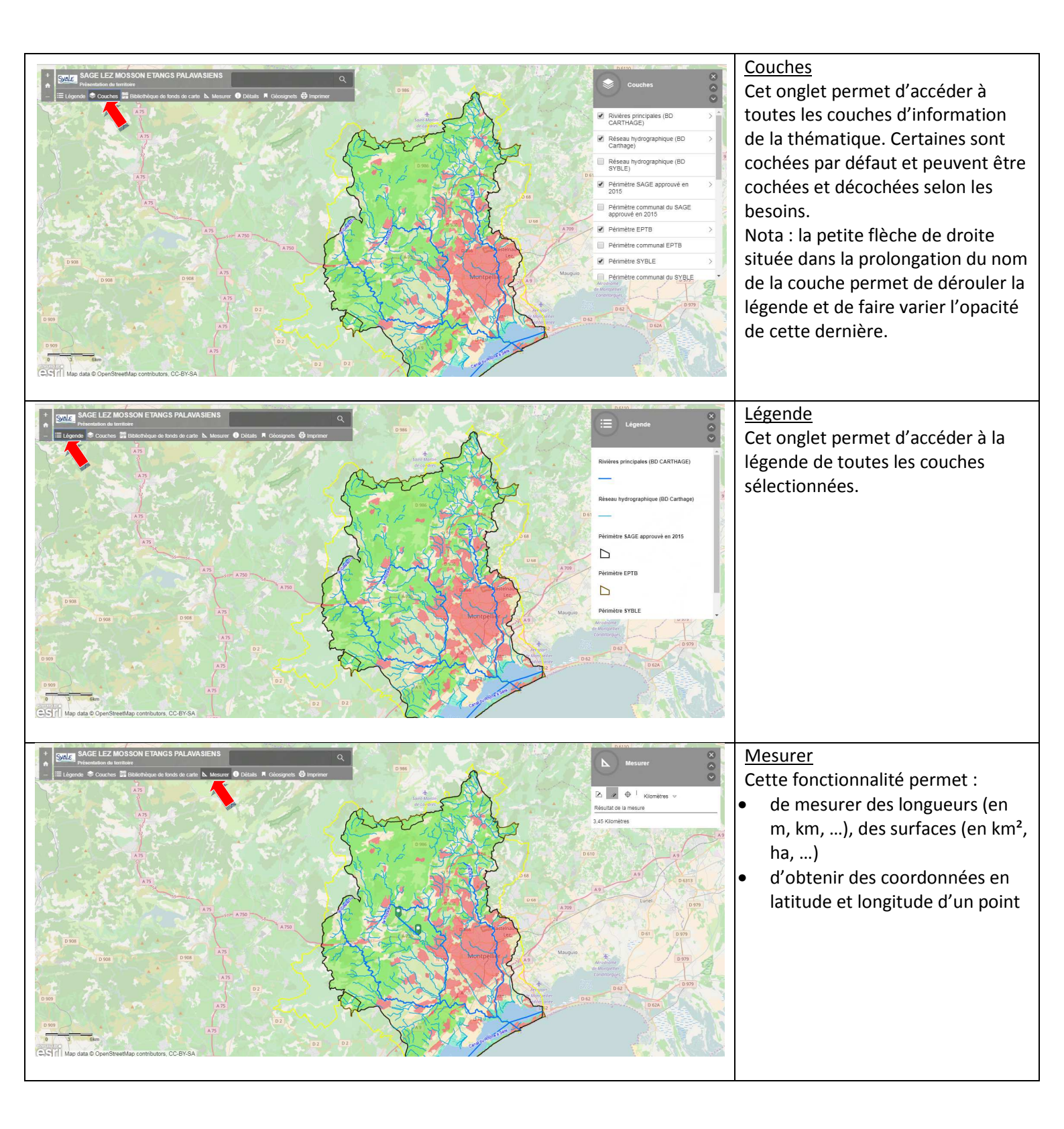

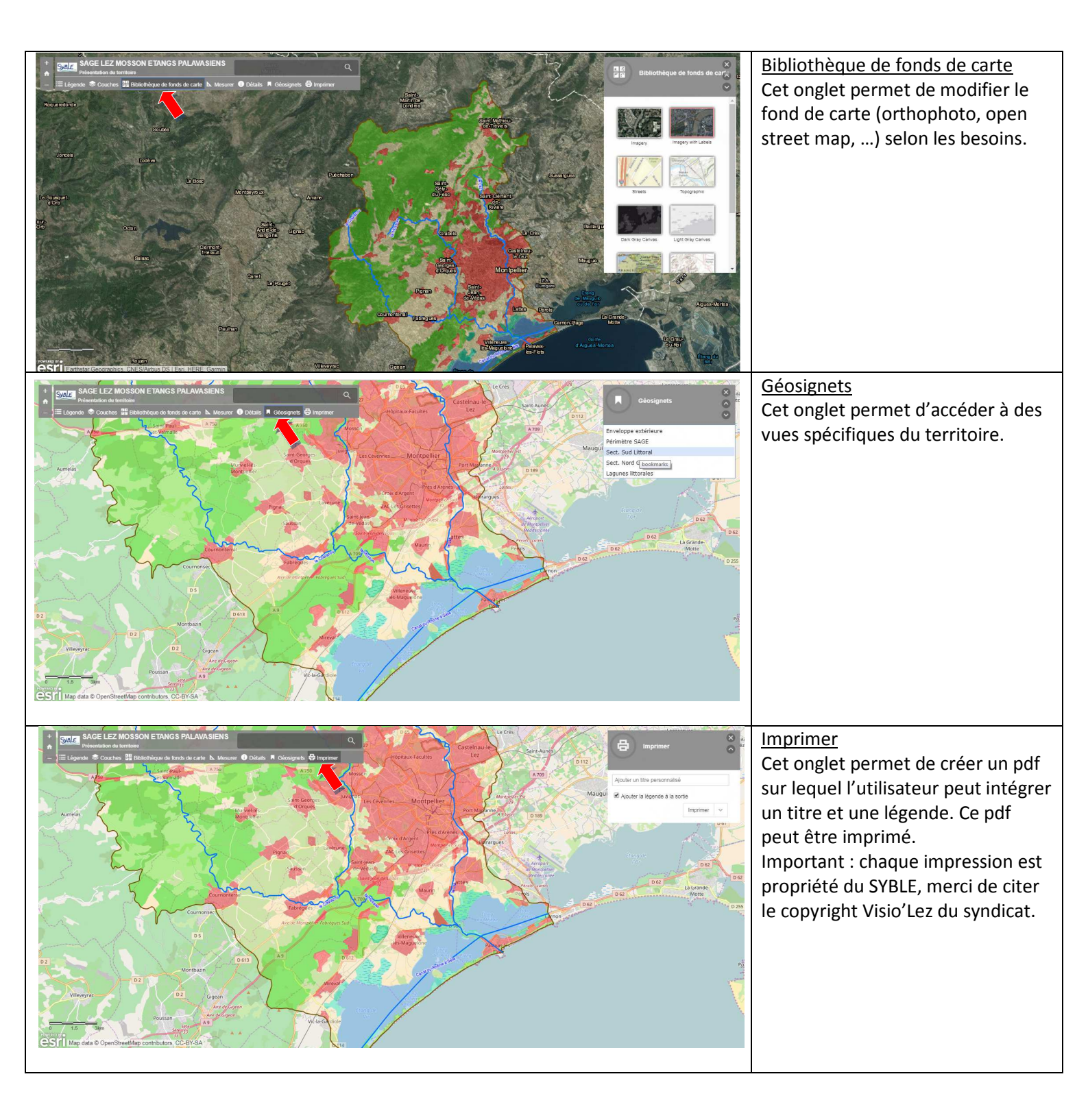

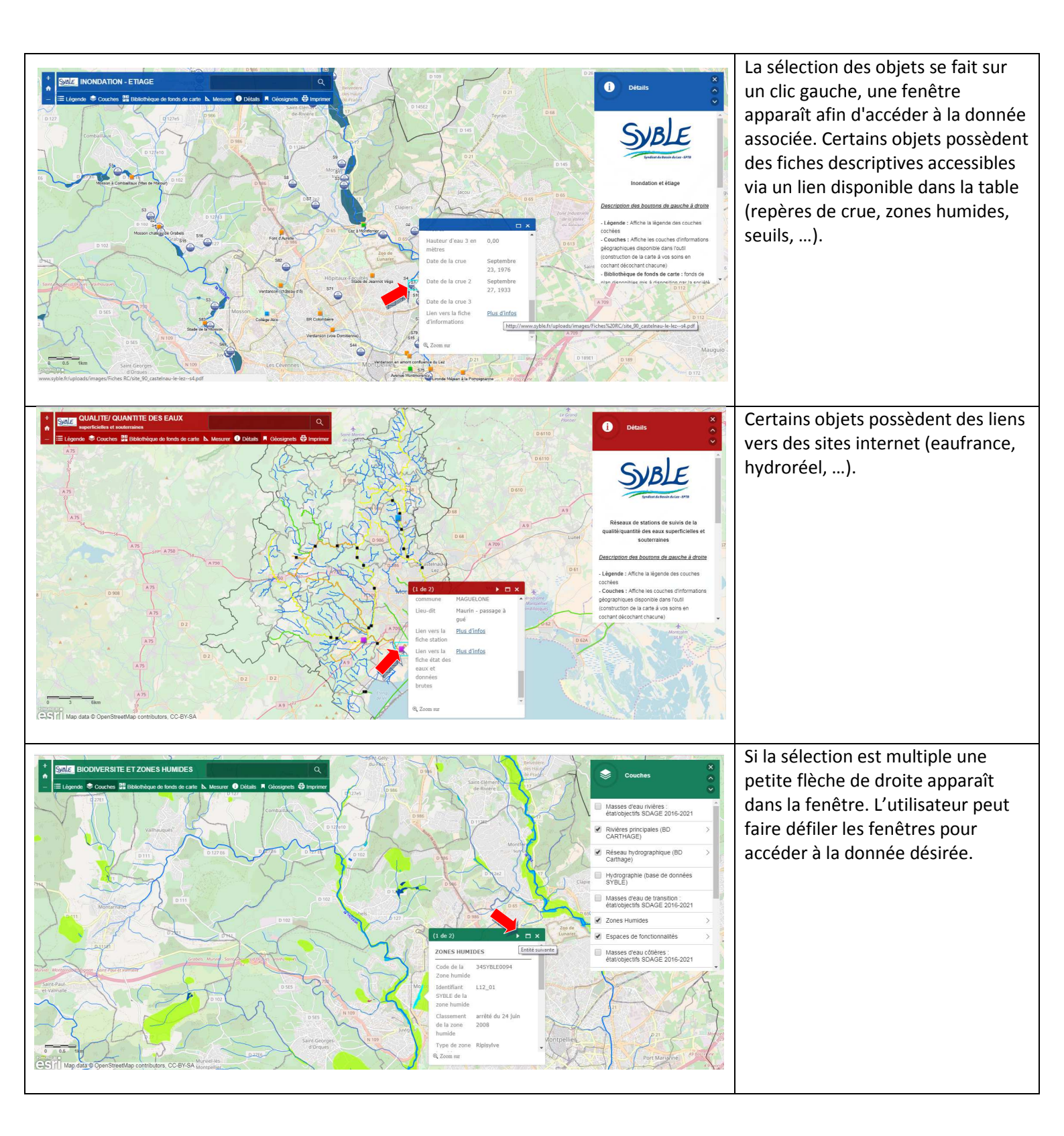